# 主板配置

### 接线

#### 接线图接线注解:

- Prep: 预加载微动开关
- Load: 已加载微动开关
- Hub: hub微动开关
- LaneX Stepper: 通道X步进电机通道(X为通道序号)
- LightBox: BoxTurtle多色前的neopixel灯珠
- Corner (可选): BoxTurtle多色四边灯珠
- TN (可选):TN缓冲器
- N20 Motors (LaneX): N20直流电机驱动接口 (X为通道序号)

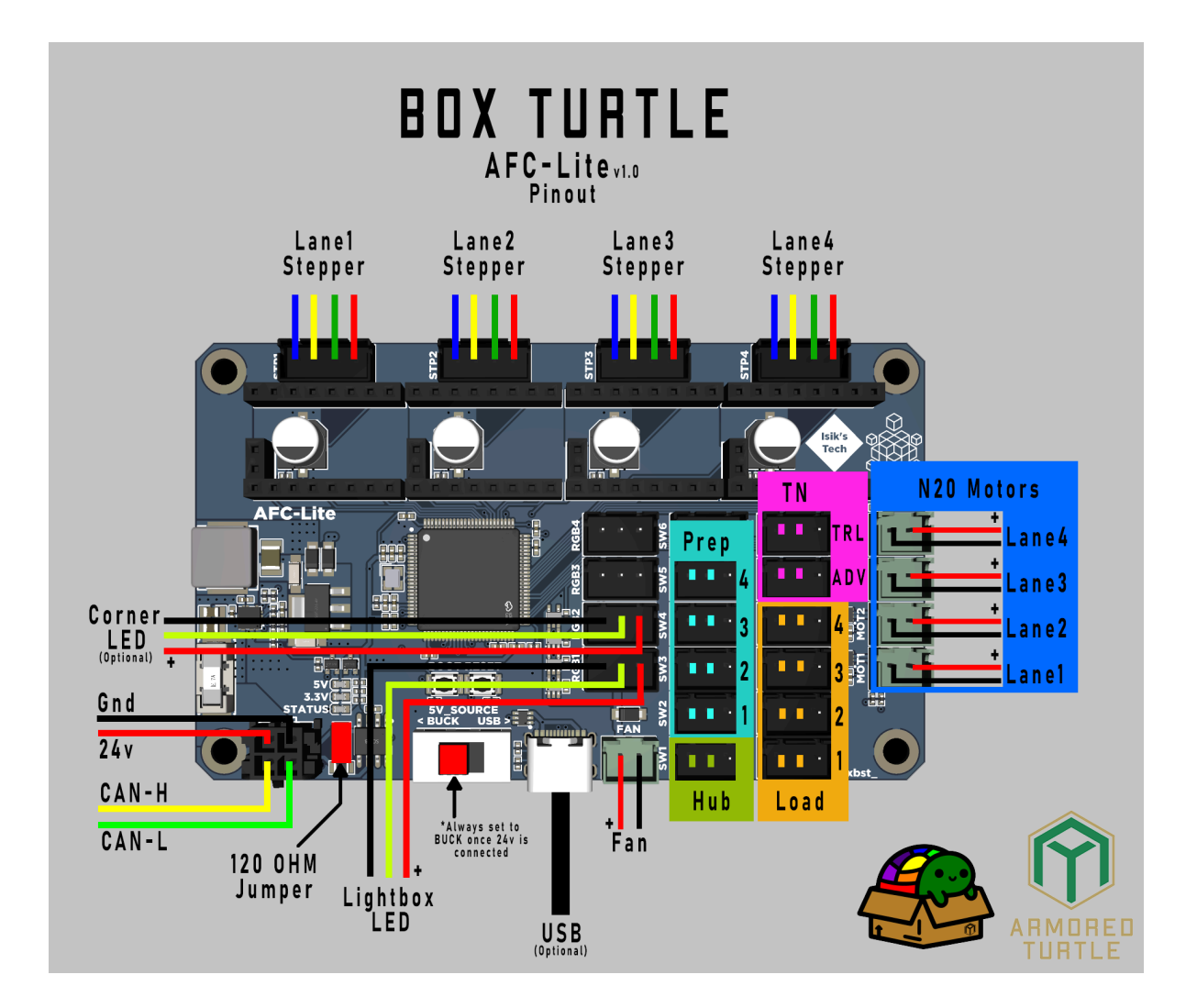

### 配置

#### BoxTurtle的主板配置:

- 附带的原理图文件: AFC-Lite\_Schematic.pdf
- 主板引脚定义文件位于: ~/printer\_data/config/AFC/AFC\_Lite.cfg

```
[board_pins afc_lite]
mcu: AFC
aliases:
    # 步进电机
    M1_STEP=PD4
                    , M1_DIR=PD3
                                     , M1_EN=PD6
                                                     , M1_UART=PD5
                                                                      , #
M1_DIAG=PD2
                                                                     , #
    M2_STEP=PC12
                    , M2_DIR=PC11
                                     , M2_EN=PD1
                                                     , M2_UART=PD0
M2_DIAG=PC10 ,
    M3_STEP=PE2
                    , M3_DIR=PE3
                                     , M3_EN=PEO
                                                     , M3_UART=PE1
                                                                      , #
M3_DIAG=PE4
                                                                     , #
    M4_STEP=PD15
                    , M4_DIR=PD14
                                     , M4_EN=PC7
                                                     , M4_UART=PC6
M4_DIAG=PC8
```

```
# 建议的pin接线
HUB=PC4
            , TRG2=PB0 , TRG3=PB1 , TRG4=PB2 ,
TRG1=PC5
EXT1=PE8 , EXT2=PE9 , EXT3=PE10 , EXT4=PE11 ,
TN_ADV=PE12 , TN_TRL=PE13 ,
# 限位开关的别名设置
SW1=PC4 , SW2=PC5 , SW3=PB0 , SW4=PB1 , SW5=PB2 , SW6=PE7
SW7=PE8 , SW8=PE9 , SW9=PE10 , SW10=PE11 , SW11=PE12 , SW12=PE13 ,
# N20马达
MOT1_RWD=PA0 , MOT1_FWD=PA1 , MOT1_EN=PA2 ,
              , MOT2_FWD=PA7 , MOT2_EN=PA5
MOT2_RWD=PA6
MOT3_RWD=PB14 , MOT3_FWD=PB15 , MOT3_EN=PB13 ,
MOT4_RWD=PD12 , MOT4_FWD=PD13 , MOT4_EN=PD11 ,
# LED配置
RGB1=PE14 , RGB2=PE15 , RGB3=PB10 , RGB4=PB11 ,
```

```
软件相关
```

参考链接:

https://github.com/ArmoredTurtle/AFC-Klipper-Add-On

### 如何登录ssh

查看附带的 SSH登录教程.pdf 文档

### 如何重刷固件

**出厂板子默认已经刷好usb固件**,如果要重新刷固件,根据自己的需要(CAN还是USB连接),选择查看 附带的 AFC-Lite\_Manual.pdf 固件刷新章节

### 如何安装软件

#### 在ssh的终端中,执行下面指令:

cd ~

git clone https://github.com/ArmoredTurtle/AFC-Klipper-Add-On.git

cd AFC-Klipper-Add-On

./install-afc.sh

#### 安装后的配置文件在 ~/printer\_data/config/AFC 目录下, 有下面的文件:

~/printer\_data/config/AFC/AFC.cfg ~/printer\_data/config/AFC/AFC\_Macro\_Vars.cfg # 一些宏所需要的配置参数 ~/printer\_data/config/AFC/AFC\_Hardware.cfg ~/printer\_data/config/AFC/mcu/AFC\_Lite.cfg .. ~/printer\_data/config/AFC/macros

- # 主配置文件
- # 硬件相关的配置
- # 主板pin脚相关的设置
- # 多色自带的一些宏代码

#### 常用的宏命令:

| Т0/Т1/Т2/Т3                    | # 加载耗材                  |
|--------------------------------|-------------------------|
| BT_TOOL_UNLOAD                 | # 卸载当前已加载对的耗材           |
| BT_CHANGE_TOOL LANE=X          | # 更换其它通道的耗材, x为通道序号     |
| BT_LANE_EJECT LANE=X           | # 弹出耗材, x为通道序号          |
| BT_LANE_MOVE LANE=X DISTANCE=B | # 使通道X的挤出机移动距离B, x为通道序号 |
| BT_PREP                        | # 预检查耗材就位情况             |
| QUERY_BUFFER BUFFER=Turtleneck | # 查询缓冲的状态               |

# 基本调试

# 主板引脚配置

根据你的主板的接线修改 ~/printer\_data/config/AFC/mcu/AFC\_Lite.cfg 文件,可以按 ctrl+ / 注释掉不 需要的代码

AFC-lite为例:

| [board_pins afc_lite<br>mcu: AFC<br>aliases:<br># 些洪曲和                    | e]                                                                                                    |                                |
|---------------------------------------------------------------------------|----------------------------------------------------------------------------------------------------|--------------------------------|
| # 少建电机<br>M1_STEP=PD4                                                     | , M1_DIR=PD3 , M1_EN=PD6 , M1_UART=PD5                                                                                                    | , #                            |
| M1_DIAG=PD2 ,<br>M2_STEP=PC12                                             | , M2_DIR=PC11 , M2_EN=PD1 , M2_UART=PD0                                                                                                    | , #                            |
| M2_DIAG=PC10 ,<br>M3_STEP=PE2                                             | , M3_DIR=PE3 , M3_EN=PE0 , M3_UART=PE1                                                                                                    | , #                            |
| M3_DIAG=PE4 ,<br>M4_STEP=PD15                                             | , M4_DIR=PD14 , M4_EN=PC7 , M4_UART=PC6                                                                                                    | , #                            |
| M4_DIAG=PC8 ,                                                             |                                                                                                    |                                |
| # 建议的pin接线<br>HUB=PC4                                                     | ,                                                                                                    |                                |
| TRG1=PC5<br>EXT1=PE8                                                      | , TRG2=PB0 , TRG3=PB1 , TRG4=PB2<br>, EXT2=PE9 , EXT3=PE10 , EXT4=PE11 ,                                                                               | 3                              |
|                                                                           | , IN_IRL=FEIS ,                                                                                                    |                                |
| # 限位开关的别名设<br>SW1=PC4<br>SW7=PE8                                          | 道<br>, SW2=PC5 , SW3=PB0 , SW4=PB1 , SW5=PB2<br>, SW8=PE9 , SW9=PE10 , SW10=PE11 , SW11=PE1                                                            | , SW6=PE7 ,<br>2 , SW12=PE13 , |
| # N20马达<br>MOT1_RWD=PA0<br>MOT2_RWD=PA6<br>MOT3_RWD=PB14<br>MOT4_RWD=PD12 | <pre>, MOT1_FWD=PA1 , MOT1_EN=PA2 ,<br/>, MOT2_FWD=PA7 , MOT2_EN=PA5 ,<br/>, MOT3_FWD=PB15 , MOT3_EN=PB13 ,<br/>, MOT4_FWD=PD13 , MOT4_EN=PD11 ,</pre> |                                |
| # LED配置<br>RGB1=PE14                                                      | , RGB2=PE15 , RGB3=PB10 , RGB4=PB11 ,                                                                                                    |                                |

# 修改步进电机方向

如果步进电机方向反了,修改~/printer\_data/config/AFC/AFC\_Hardware.cfg 中对应通道步进电机设置中的 dir\_pin,根据需要删除/添加感叹号在前面,如下图

## AFC\_Hardware.cfg AFC\_stepper 查看文档 [AFC\_stepper leg1] unit: Turtle\_1:1 extruder: extruder step\_pin: AFC:M1\_STEP dir\_pin: !AFC:M1\_DIR enable\_pin: !AFC:M1\_EN microsteps: 16 rotation distance: 4.65 dist\_hub: 140 park dist: 10 led\_index: AFC\_Indicator:1 afc\_motor\_rwd: AFC:MOT1\_RWD afc\_motor\_fwd: AFC:MOT1\_FWD afc\_motor\_enb: AFC:MOT1\_EN pwm: True prep: ^!AFC:TRG1 load: ^AFC:EXT1

## 修改N20马达方向

如果N20电机旋转方向反了,修改AFC\_Hardware.cfg中对应通道步进电机设置中的afc\_motor\_rwd 和 afc\_motor\_fwd,交换 afc\_motor\_rwd 和 afc\_motor\_fwd的引脚

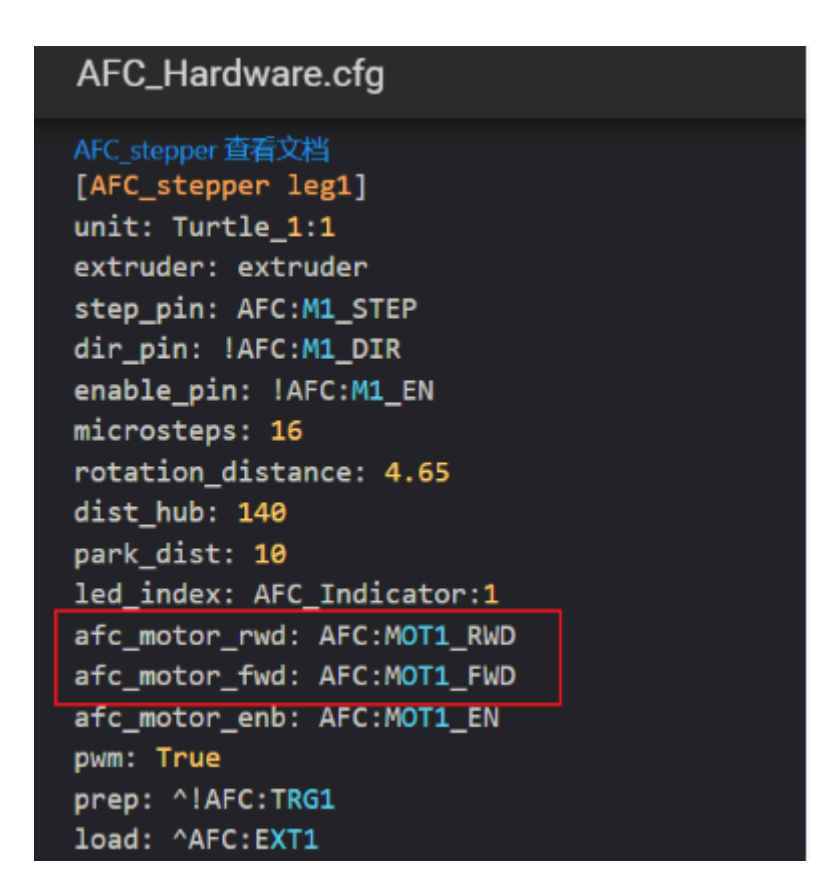

## 修改LED灯珠

默认的灯珠类型为GRBW,如果你的灯珠颜色顺序显示混乱,可能你购买的是GRB类型的灯珠,可以修改为 color\_order: GRB

如果你安装了边角的LED灯珠,需要取消掉 #[neopixel Corners] 配置部分的注释

| AFC_Hardware.cfg                                                                                                    |
|----------------------------------------------------------------------------------------------------|
| [Tilament_switcn_sensor_nub]                                                                                        |
| AFC_led 查看文档<br>[AFC_led AFC_Indicator]<br>pin: AFC:RGB1<br>chain_count: 4<br>color_order: GRBW<br>initial_RED: 0.0 |
| initial_GREEN: 0.0                                                                                                  |
| initial_BLUE: 0.0                                                                                                   |
| initial_WHITE: 0.0                                                                                                  |
| #[neopixel Corners]<br>#pin: AFC:RGB2<br>#chain_count: 6                                                            |

## 调节相关长度

#### 调节鲍登管长度:

可以使用下面的命令去测试

BT\_LANE\_MOVE LANE=A DISTANCE=B

| ANC hud mm are<br><pre>/ [AFC_hub Turtle_1] Type: Box Turtle</pre> |                                                                        |
|--------------------------------------------------------------------|------------------------------------------------------------------------|
| ✓ afc_bowden_length: 1338                                          | # Length of the Bowden tube from the hub to the toolhead sensor in mm. |
| move_dis: 77                                                       | # Distance to move the filament within the hub in mm.                  |
| cut: False                                                         | # Hub has Cutter                                                       |

#### 调节挤出头到喷嘴的距离:

- tool\_stn配置,保证进料时,能进到喷嘴处
- tool\_stn\_unload配置,保证退料能完全退出挤出头

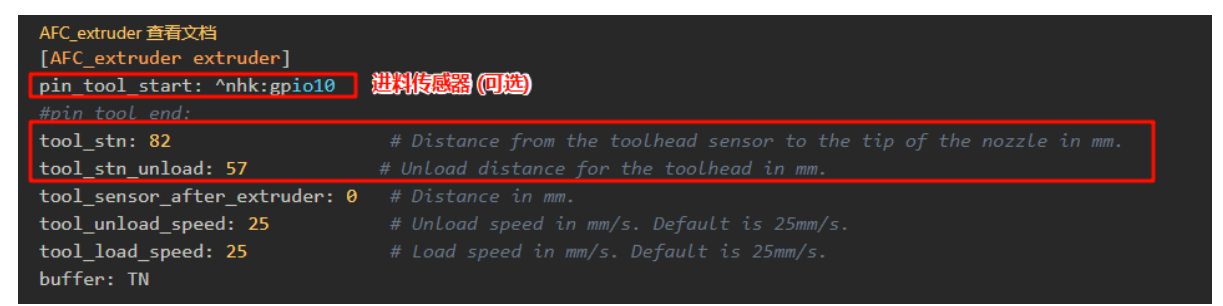

# 切片配置

### 安装OrcaSlicer切片软件:

安装目录中的 OrcaSlicer切片软件\_V2.2.0.exe 软件

### 配置打印材料属性

| ✓ Voron 2 / 300 0 / pozzla - AEC 乌角                                                                    | <u>条</u> 角                               | ~ Voron 2.4 300 0.4 nozzle | - AFC          | 马龟多色  |         |    | 🖺 🖃 📿 高級 🚺 |
|----------------------------------------------------------------------------------------------------|------------------------------------------|----------------------------|----------------|-------|---------|----|------------|
| <ul> <li>Voron 2.4 300 0.4 nozzle - ArC当電</li> <li>         み床巻型         <ul> <li></li></ul></li></ul> |                                          | 基础信息 打印机C code             | 材料             | 挤出机 1 | 移动能力    | 注释 |            |
|                                                                                                    |                                          | 「① 设置单挤出机多材料               | _              |       |         |    |            |
| ((() 耗材丝                                                                                               | () () () () () () () () () () () () () ( | 单挤出机多材料                    | $\checkmark$   |       |         |    |            |
| 1 Voron Generic ABS 2                                                                                  | ~ Voron Generic ABS                      | 挤出机                        | <del>.</del> 1 |       |         |    |            |
| 3 Voron Generic ABS 2 4                                                                                | - Voron Generic ABS 🛛                    | 手动更换丝材                     |                |       |         |    |            |
| ∧ <b>T</b> # (1= <b>(</b> ))                                                                           | <b>主切 一</b> (11)                         | <u>賞]</u> 色塔               |                |       |         |    |            |
|                                                                                                    | 高级 🚺 🖃 😘                                 | 冲刷进擦拭塔                     | $\checkmark$   |       |         |    |            |
| Q、 搜获益、 慎型和等件。<br>                                                                                     |                                          | 启用耗材尖端成型                   |                |       |         |    |            |
| ✓ 盘1                                                                                                   | 40PJ                                     | 单挤出机多材料参数                  |                |       |         |    |            |
| LDOLogo v3.step_1                                                                                      |                                          | 喉管位置                       | 0              | mm    |         |    |            |
| LDOLogo v3.step_2<br>、 母外                                                                              | 2 📝 🎲                                    | 喉管长度                       | 0              | mm    | 1016171 | -  |            |
|                                                                                                    |                                          | 耗材停靠位置                     | 0              | mm    |         | 直  |            |
|                                                                                                    |                                          | 额外加载距离                     | 0              | mm    |         |    |            |
|                                                                                                    |                                          | 更换耗材挤出机大电流                 |                |       |         |    |            |
|                                                                                                    |                                          | 😤 高级                       |                |       |         |    |            |
| 盘参数设置                                                                                                  |                                          | 加载耗材丝的时间                   | 0              | 秒     |         |    |            |
| · · · · · · · · · · · · · · · · · · ·                                                                  | 业温音温杆的                                   | 卸载耗材丝的时间                   | 0              | 秒     |         |    |            |
| ※ (1) (1) (1) (1) (1) (1) (1) (1) (1) (1)                                                              | 元宵向温力印                                   | 换工具头所需时间                   | 0              | 秒     |         |    |            |
| Skirt起始点 -1                                                                                            | 35 °                                     |                            |                |       |         |    |            |
| 打印顺序 ~                                                                                                 | 逐层                                       |                            |                |       |         |    |            |
| 旋转花瓶                                                                                                   |                                          |                            |                |       |         |    |            |

# 配置材料属性

| 神劇体积 ((十 ((一 一        |                              | $\vdash$      |                 |    |      |   | + |
|-----------------------|------------------------------|---------------|-----------------|----|------|---|---|
|                       | 材料设置                         |               |                 |    |      | × |   |
| - Voron Generic ABS 🛛 | ~ Voron, Ceneric ABS - AFC乌龟 | 多色            |                 |    |      |   | 4 |
| Voron Generic ABS     |                              |               |                 |    |      |   | + |
| <b>吉和 (11)</b>        | 耗材丝 冷却 参数覆盖                  | 高级            | 材料              | 注释 |      |   |   |
|                       | <u>創</u> 色塔参数                |               |                 |    |      |   | 4 |
|                       | 擦拭塔上的最小清理量                   | 15            | mm <sup>3</sup> |    |      |   | + |
|                       | 🖫 单挤出机多材料打印机的换色              | 参数            |                 |    |      |   |   |
|                       | 加载初始速度                       | 0             | mm/s            |    |      |   | + |
| - ubi 🔍               | 加载速度                         | 0             | mm/s            |    |      |   |   |
|                       | 卸载初始速度                       | 0             | mm/s            |    |      |   |   |
|                       | 卸载速度                         | 0             | mm/s            |    |      |   |   |
|                       | 卸载后延迟                        | 0             | 秒               |    |      |   | 4 |
|                       | 冷却移动次数                       | <del></del> 1 |                 |    |      |   |   |
|                       | 第一次冷却移动的速度                   | 0             | mm/s            | ]  | 如图配置 |   |   |
| 业源言语社会                | 最后一次冷却移动的速度                  | 0             | mm/s            |    |      |   |   |
| ~尤宿高温打印               | Stamping loading speed       | 0             |                 |    |      |   | Ц |
| -135 °                | Stamping distance            | 0             |                 |    |      |   |   |
| ~ 逐层                  | the cooling tube             | U             |                 |    |      |   |   |
|                       | 尖端成型参数                       | 尖端成型          | 设置              |    |      | _ |   |
| ~ 自动                  | 多挤出机多材料打印机的换色参数              | 1             |                 |    |      |   |   |
| <u>~ Н</u> 4IJ        | 启用多色尖端成型设置                   |               |                 |    |      |   |   |
|                       | 多色尖端成型体积                     | 10            | mm <sup>3</sup> |    |      |   |   |
|                       | 多色尖端成型流量                     | 10            | mm³/s           |    |      |   |   |
|                       |                              |               |                 |    |      |   |   |
| 3                     |                              |               |                 |    |      |   |   |

|                                              | <u> </u>  |      |    |                   |                  |
|----------------------------------------------|-----------|------|----|-------------------|------------------|
| 耗材丝 冷却 参数覆盖                                  | 高级        | 材料   | 注释 | 自定义尖端成型           | ×                |
| <u>  創</u> 色塔参数                              |           |      |    | _                 |                  |
| 擦拭塔上的最小清理量                                   | 15        | mm³  |    |                   | 尖端成型总体积 (mm³):   |
| 🖫 单挤出机多材料打印机的换色                              | 色参数       |      |    | 加肉和等              |                  |
| 加载初始速度                                       | 0         | mm/s |    |                   | 尖端成型线宽 (%):      |
| 加载速度                                         | 0         | mm/s |    |                   | 尖端成型线间距 (%): 100 |
| 卸载初始速度                                       | 0         | mm/s |    | NO RAMMING AT ALL |                  |
| 卸载速度                                         | 0         | mm/s |    |                   |                  |
| 卸载后延迟                                        | 0         | 秒    |    |                   |                  |
| 冷却移动次数                                       | <u></u> 1 |      |    |                   |                  |
| 第一次冷却移动的速度                                   | 0         | mm/s |    |                   |                  |
| 最后一次冷却移动的速度                                  | 0         | mm/s |    |                   |                  |
| Stamping loading speed                       | 0         |      |    |                   |                  |
| measured from the center of the cooling tube | of O      |      |    | 确认 取消             |                  |
| 尖端成型参数                                       | 尖端成       | 型设置  | 5  |                   |                  |
| 多挤出机多材料打印机的换色参                               | 数         |      |    |                   |                  |

#### 添加/删除一个料

• 注: 先配置完材料属性再添加料, 避免后面添加的料不被配置

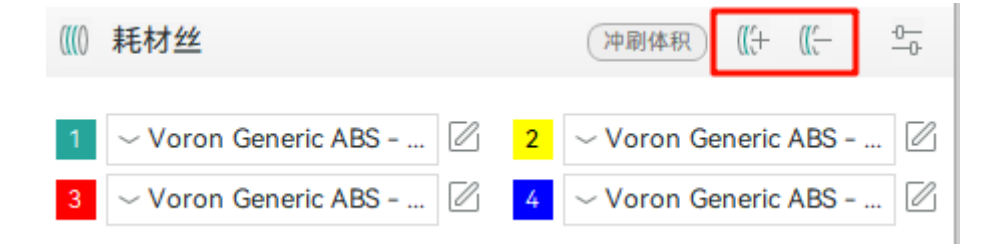

### 添加其他配置

#### 添加打印起始宏:

```
M190 S[bed_temperature_initial_layer_single]
M109 S[nozzle_temperature_initial_layer]
M104 S0 ; Stops OS from sending temp waits separately
M140 S0
PRINT_START EXTRUDER=[nozzle_temperature_initial_layer] BED=
[bed_temperature_initial_layer_single] TOOL={initial_tool}
```

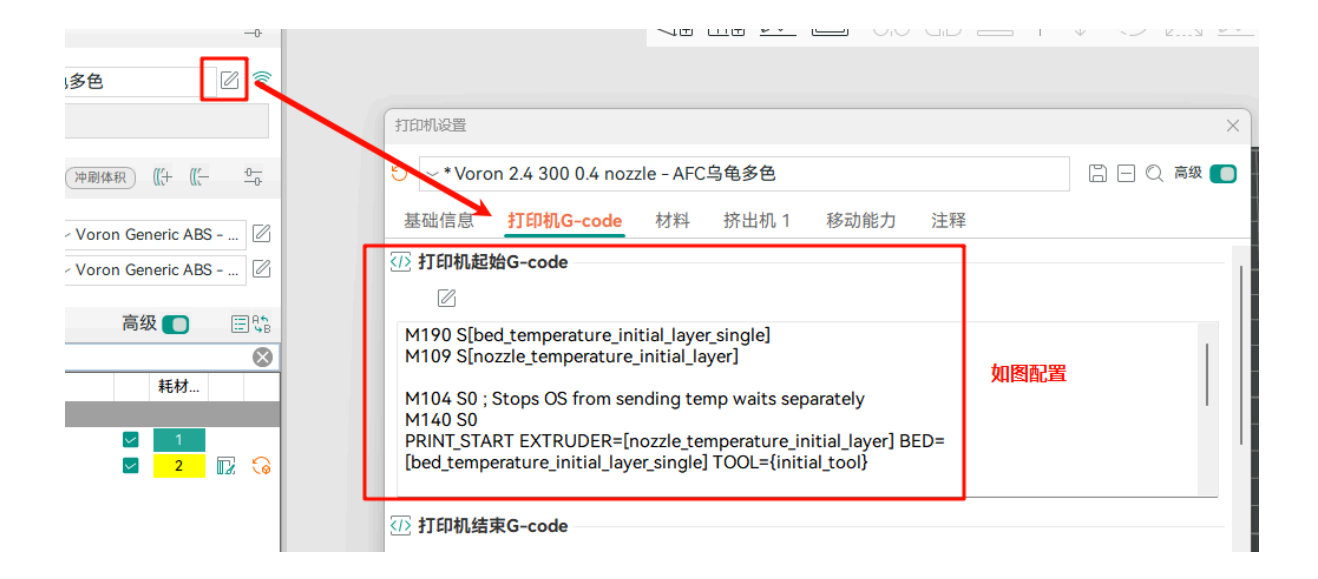

#### 添加换料宏:

| T[next_extruder] |  |
|------------------|--|
|------------------|--|

| -0                                   |                           |                  |            |
|--------------------------------------|---------------------------|------------------|------------|
|                                      | 打印机设置                     |                  | ×          |
| 2乌龟多色 🛛 🖉 👵                          | う ~* Voron 2.4 300 0.4 no | zzle - AFC乌龟多色   | 🖺 🖃 📿 高级 🚺 |
|                                      | 基础信息 打印机G-code            | 材料 挤出机 1 移动能力 注释 |            |
| ()<br>沖刷体积) ((+ ((- <u><u></u>)-</u> |                           |                  |            |
| 2 Voron Generic ABS                  |                           |                  |            |
| 4 ∨ Voron Generic ABS 🖉              | ① 耗材丝更换G-code             |                  |            |
| 高级 🔲 📰 🕼                             | 5                         |                  |            |
| ──────────────────────────────────── | T[next_extruder]          | 配置如图所示           |            |
|                                      |                           | -                |            |
|                                      |                           |                  |            |

开启料塔 (可选):

| ((() 耗材丝                                                                        | (沖刷体积) ((十 ((                                                            |  |  |  |  |
|---------------------------------------------------------------------------------|--------------------------------------------------------------------------|--|--|--|--|
| 1       ✓ Voron Generic ABS       ☑         3       ✓ Voron Generic ABS       ☑ | <ul> <li>2 ∨ Voron Generic ABS</li> <li>4 ∨ Voron Generic ABS</li> </ul> |  |  |  |  |
|                                                                                 | 高级 🔲 📰 😳                                                                 |  |  |  |  |
| 🗢 🗸 * 0.20mm Standard @Vord                                                     | on 🗒 🔍                                                                   |  |  |  |  |
| 质量 强度 速度 支撑                                                                     | 材料 其他                                                                    |  |  |  |  |
| <u>賞]</u> 擦拭塔                                                                   |                                                                          |  |  |  |  |
| 开启                                                                              | 0                                                                        |  |  |  |  |
| 宽度                                                                              | 60 mm                                                                    |  |  |  |  |
| Brim宽度                                                                          | 3 mm                                                                     |  |  |  |  |
| 擦拭塔旋转角度                                                                         | 0 °                                                                      |  |  |  |  |
| 最大桥接距离                                                                          | 10 mm                                                                    |  |  |  |  |
| 稳定锥体顶角                                                                          | 0 °                                                                      |  |  |  |  |
| 擦拭塔冲刷线间距                                                                        | 100 %                                                                    |  |  |  |  |
| Extra flow for purging                                                          | 100 %                                                                    |  |  |  |  |
| 擦拭塔最大打印速度                                                                       | 90 mm/s                                                                  |  |  |  |  |
| 无稀疏层 (实验)                                                                       |                                                                          |  |  |  |  |
| Ooze prevention                                                                 |                                                                          |  |  |  |  |
|                                                                                 |                                                                          |  |  |  |  |

## printer.cfg修改

#### 找到修改或者添加为下面这样的gcode

```
[gcode_macro PRINT_START]
gcode:
    {% set BED_TEMP = params.BED|default(60)|float %}
    {% set EXTRUDER_TEMP = params.EXTRUDER|default(195)|float %}
    {% set S_EXTRUDER_TEMP = 150|float %}
    {% set initial_tool = params.TOOL|int %}
G90 ; use absolute coordinates
    M83 ; extruder relative mode
    G28 # Home Printer
    # Do any other leveling such as QGL here
```

```
AFC_PARK
M140 S{BED_TEMP} # Set bed temp
M109 S{EXTRUDER_TEMP} # wait for extruder temp
T{initial_tool} #Load Initial Tool
M104 S{S_EXTRUDER_TEMP} # set standby extruder temp
M190 S{BED_TEMP} # wait for bed temp
G28 Z
# Bedmesh or load bedmesh
AFC_PARK
M109 S{EXTRUDER_TEMP} ; wait for extruder temp
# Add any pre print prime/purge line here
# Start Print
```

# 故障排除

### 定时器太近 (TTC) 错误

如果你继续收到 TTC 错误,请将以下内容添加到 AFC/AFC.cfg 文件 [AFC] 部分

• trsync\_update: True

### 卸载期间, 细丝被拉过挤出机

在卸载过程中,如果你的细丝回缩太多,并越过通道挤出机,则降低文件 afc\_bowden\_length 中的值 ~/printer\_data/config/AFC/AFC.cfg

## LED 未显示正确颜色

如果您的 LED 没有显示正确的颜色,请在文件 AFC\_1ed 中您的部分下更新以下值 ~/printer\_data/config/AFC/AFC\_hardware.cfg。

• color\_order:更改以匹配您的 LED 的颜色顺序。不同的颜色顺序为: RGB、RGBW、GRB、GRBW

### 使用剪切宏时发生图层偏移

如果您在使用切割宏时发现发生层移位,则在切割时设置更高的步进电流已被证明有助于解决此问题。 更新并取消注释 AFC/AFC\_Macr\_Vars.cfg 文件中的以下值

- variable\_cut\_current\_stepper\_x-从~1.7-1.8A 开始
- variable\_cut\_current\_stepper\_y-从~1.7-1.8A 开始
- 仅当切割动作沿 z 方向进行时才需要 variable\_cut\_current\_stepper\_z

确保您的步进器名称已针对变量进行更新: variable\_cut\_current\_stepper\_x, variable\_cut\_current\_stepper\_y, variable\_cut\_current\_stepper\_z